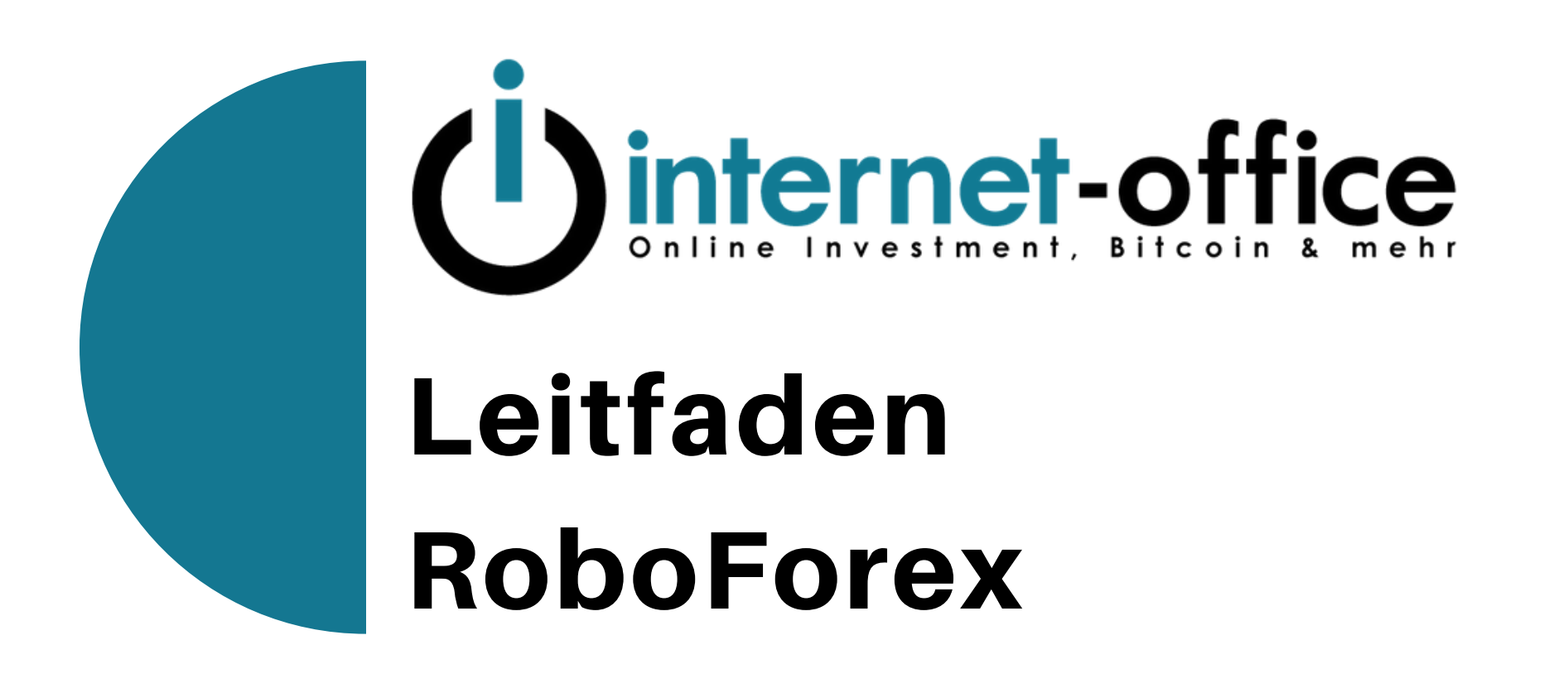

Mit Copy-Trading ein residuales Einkommen aufbauen

## **\_** RoboForex

MYTR.

Handel

Für Kunden

Aktionen

Partner

# Kluge Investitionen mit RoboForex

Informieren Sie sich über unsere hochintelligenten und komfortablen Investitionsplattformen und wählen Sie die für S passende aus.

Jetzt investieren

# Risikohinweis

Bitte beachte, dass der Handel mit CFDs und anderen Hebelprodukten ein enormes Risiko darstellt. Dabei ist es unter Umständen möglich, das eingesetzte Kapital vollständig zu verlieren. Es sollte daher nur Kapital für den Handel mit Finanzprodukten verwendet werden, dessen Verlust man sich leisten kann. Vergewissere Dich, dass Du die mit dem Handel von Finanzprodukten verbundenen Risiken vollkommen verstehst.

BROKER

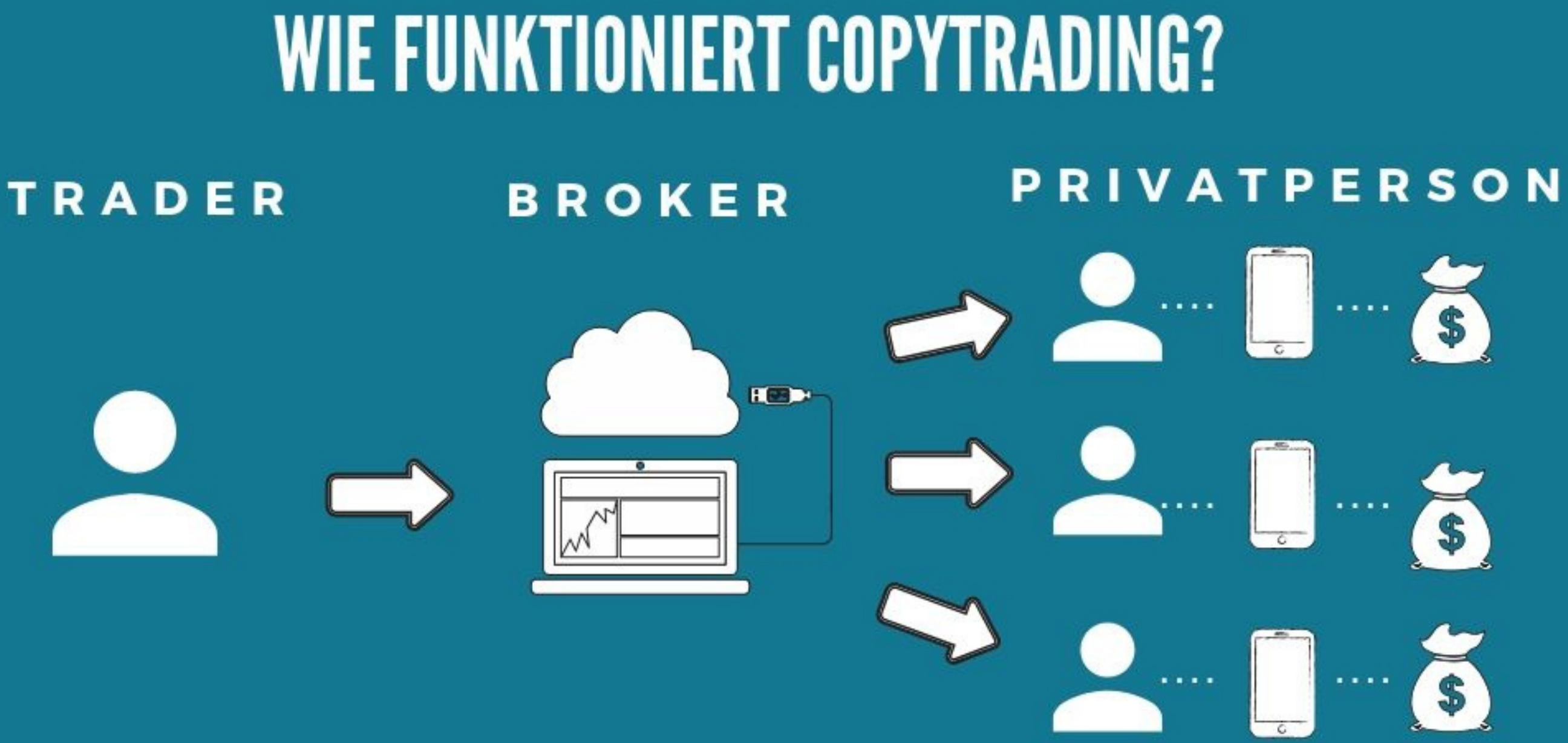

BEIM COPYTRADING SENDET DER TRADER ALLE TRADES AN DEN ZENTRALEN SERVER DES BROKERS. VON DORT AUS WERDEN DIE HANDELSSIGNALE AUF ALLE ANGESCHLOSSENDEN KUNDENKONTEN WEITERGELEITET UND VOLLAUTOMATISCH UMGESETZT.

DAS GENIALE DABEI IST: NUR MAN SELBST HAT ZUGRIFF AUF DAS KONTO - NIEMAND SONST! MAN KANN DABEI SOGAR ALLE TRADER LIVE AUF DEM HANDY ODER PC ÜBERWACHEN.

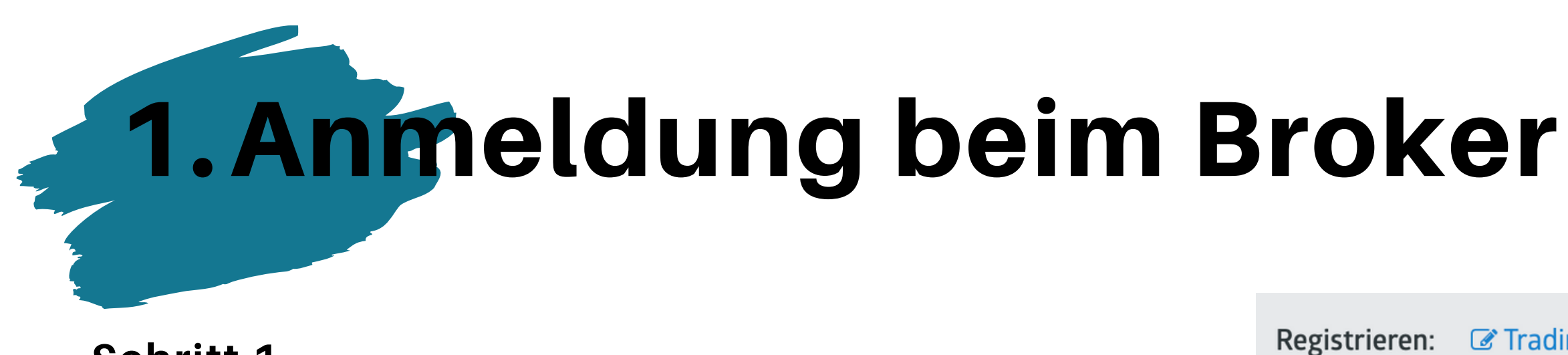

Folgenden Link öffnen: https://my.roboforex.com/de/?a=nmqm

Anschliessend oben links auf AFFILIATE-KONTEN klicken.

### Schritt 2

Im nächsten Fenster die Daten ausfüllen. Es muss darauf geachtet werden, dass bei Broker RoboForex Ltd steht. Die Checkboxen anhaken und auf CONFIRM klicken.

| ding-Konto 🕜 Affiliato                                                                                                    | e-Konten                                                                                                    | 🕝 Demo-Konto                                                                                                    | CopyFX                         |
|----------------------------------------------------------------------------------------------------|----------------------------------------------------------------------------------------------------|----------------------------------------------------------------------------------------------------|--------------------------------|
| orex<br>eich                                                                                                    |                                                                                                    | e Deutsch                                                                                                    |                                |
| Members Area                                                                                                    |                                                                                                    |                                                                                                    | 2 Open acco                    |
| er: RoboForex Ltd.<br>rex Ltd is an international broker, regulated by th                                                                                                    | e IFSC, license IFSC/6                                                                                               | 50/271/TS.                                                                                                    |                                |
| -mail                                                                                                    |                                                                                                    |                                                                                                    |                                |
| irst/Given/Middle name(s)                                                                                                    |                                                                                                    |                                                                                                    | <b>A</b>                       |
| .ast/Family/Surname(s)                                                                                                    |                                                                                                    |                                                                                                    | 4                              |
| 1obile phone                                                                                                    | DE +49 🔻                                                                                                    |                                                                                                    |                                |
| <ul> <li>The provision of services by the Comthat my activities are out of the scopunderstand the potential risks they expense of the confirm that I am at least 18 years of I consent to the use of web-browser'</li> <li>I consent to receive E-mail messages latest news.</li> </ul> | pany was initiated<br>e of the European<br>ntail (full disclosur<br>Id.<br>s cookie files and t<br>with the informat | by my own exclusive initiative. I<br>legal framework and protection<br>re).<br>To the personal data processing.<br>ion about the Company's offers a | understand<br>and l<br>and the |

RoboF

Im nächsten Schritt muss ein Partner Account erstellt werden.

Hierzu müssen die grüne Schaltfläche **PARTNER** selektiert und danach die Daten ausgefüllt werden. Anschliessend mit **CONFIRM** bestätigen.

### Schritt 4 - Verifizierung abschliessen

Als **PRIVATPERSON** sollte man im nächsten Schritt direkt die Verifzierung abschliessen.

Dazu sollte die Handynummer bestätigt werden, eine Kopie des Personalausweises und ein Adressnachweis (z.B. Telefonrechnung) hochgeladen werden.

| Real                                                              | Demo                           | Partner | CopyFX | Contest                        |
|-------------------------------------------------------------------|--------------------------------|---------|--------|--------------------------------|
| Additional info<br>Country of Resider<br>Fown/City @<br>Address @ | rmation<br>nce                 | German  | y<br>n |                                |
|                                                                   |                                |         |        |                                |
|                                                                   |                                | Confirm |        |                                |
| Verification                                                      | type                           | Confirm |        | Status                         |
| Verification<br>E-mail verifi                                     | type                           | Confirm |        | Status<br>Verified             |
| Verification<br>E-mail verifi<br>ID/Passport Ve                   | type<br>ication<br>erification | Confirm |        | Status<br>Verified<br>Verified |

| E-    |
|-------|
| ID/Pa |

Für einen **FIRMENACCOUNT** ist eine andere Vorgehensweise notwenig. Hierzu sollte der Geschäftsführer eine Email an verfication@roboforex.com senden.

Es werden folgende Unterlagen benötigt:

- Handelsregisterauszug
- Gesellschafterliste
- Personalausweiskopie und Adressnachweis aller Gesellschafter
- Unterschriebenes RoboForex Resolution Dokument (erhält man als Antwort auf die Initialmail)

### Nach der Anmeldung erhältst Du Emails mit verschiedenen Passwörtern:

**Members Area Passwort** Dieses Passwort ist das Zugangspasswort für das Backoffice. Wallet Passwort Dieses Passwort wird für Auszahlungen und Übertragungen von Geldern von internen Wallets (Geldbörse) benötigt (z.B. von der Geldbörse auf ein Handelskonto). **Affiliate Account Passwort** Dieses Passwort wird für die Übertragung von Geldern vom Affiliate Account benötigt. **MT4** Passwörter Bei jedem neuen Handelskonto muss ein selbst gewähltes Trader und Investor Passwort vergeben werden. Das Investor Passwort dient der reinen Einsicht (z.B. am Mobiltelefon) und man kann mit diesem Passwort nicht auf dem Konto eingreifen.

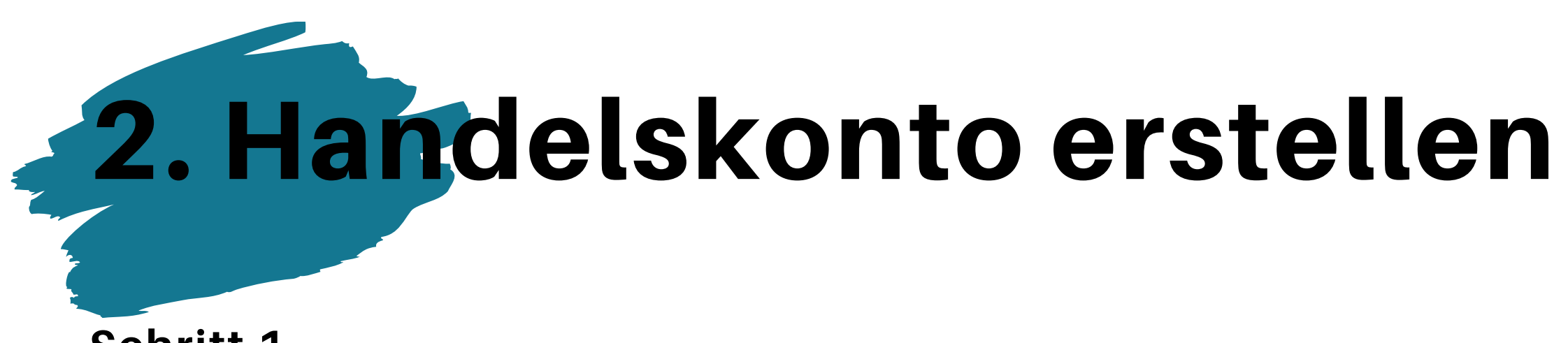

Im Backoffice unter **KUNDENBEREICH** auf **HANDELSKONTO** klicken.

### Schritt 2

Anschliessend müssen die Angaben zum Kontomodell und Hebel an die Anforderungen des Traders (der kopiert werden soll) angepasst werden.

Die Währung ist die Kontowährung des Handelskontos.

Das Passwort (=Trader Passwort) und das Passwort zur Einsicht

(=Investor Passwort) können frei vergeben werden.

### Kundenbereich

### Fondsmanagement

### **NEUES KONTO ERÖFFNEN**

> Handelskonto

### Demokonto

| Live Demo Copy      | X Partner Wett   | bewerb RAMM |
|---------------------|------------------|-------------|
| Trading Plattform   | MetaTrader 4     | ~           |
| Kontomodell         | MT4 Pro-Standard |             |
| Vährung             | USD              | •           |
| lebel               | 1:1000           | 14          |
| Passwort            |                  |             |
| Passwort bestätigen |                  |             |
| nvestor Passwort    |                  |             |

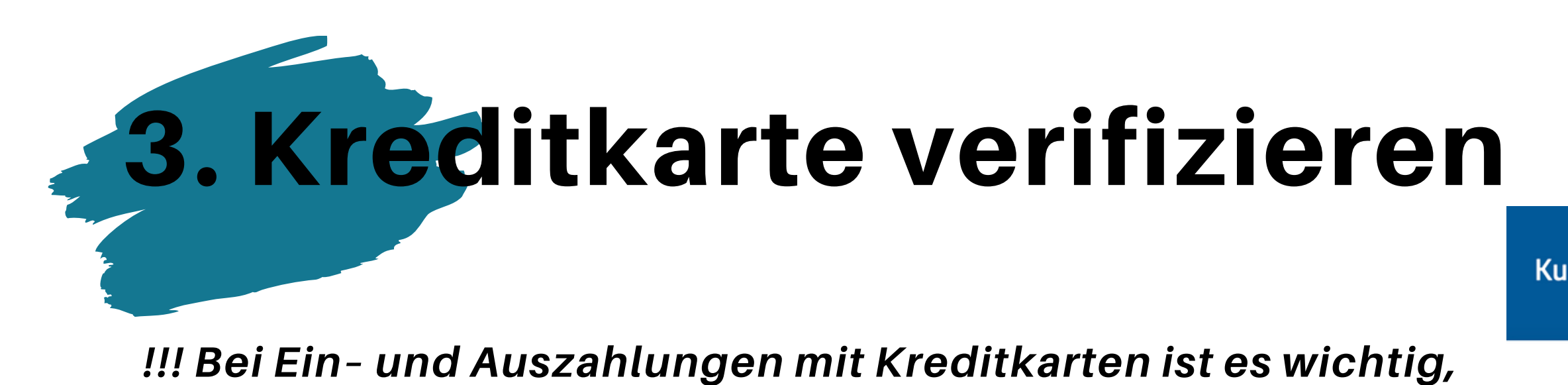

dass diese verifiziert wird !!!

Über den Punkt FONDSMANAGEMENT und IHRE BANKKARTEN

kommst Du in das entsprechende Menü.

## Schritt 2

Schritt 1

Nun muss ein Bild der Vorder- und Rückseite der Kreditkarte hochgeladen werden und auf KARTE HINZUFÜGEN klicken.

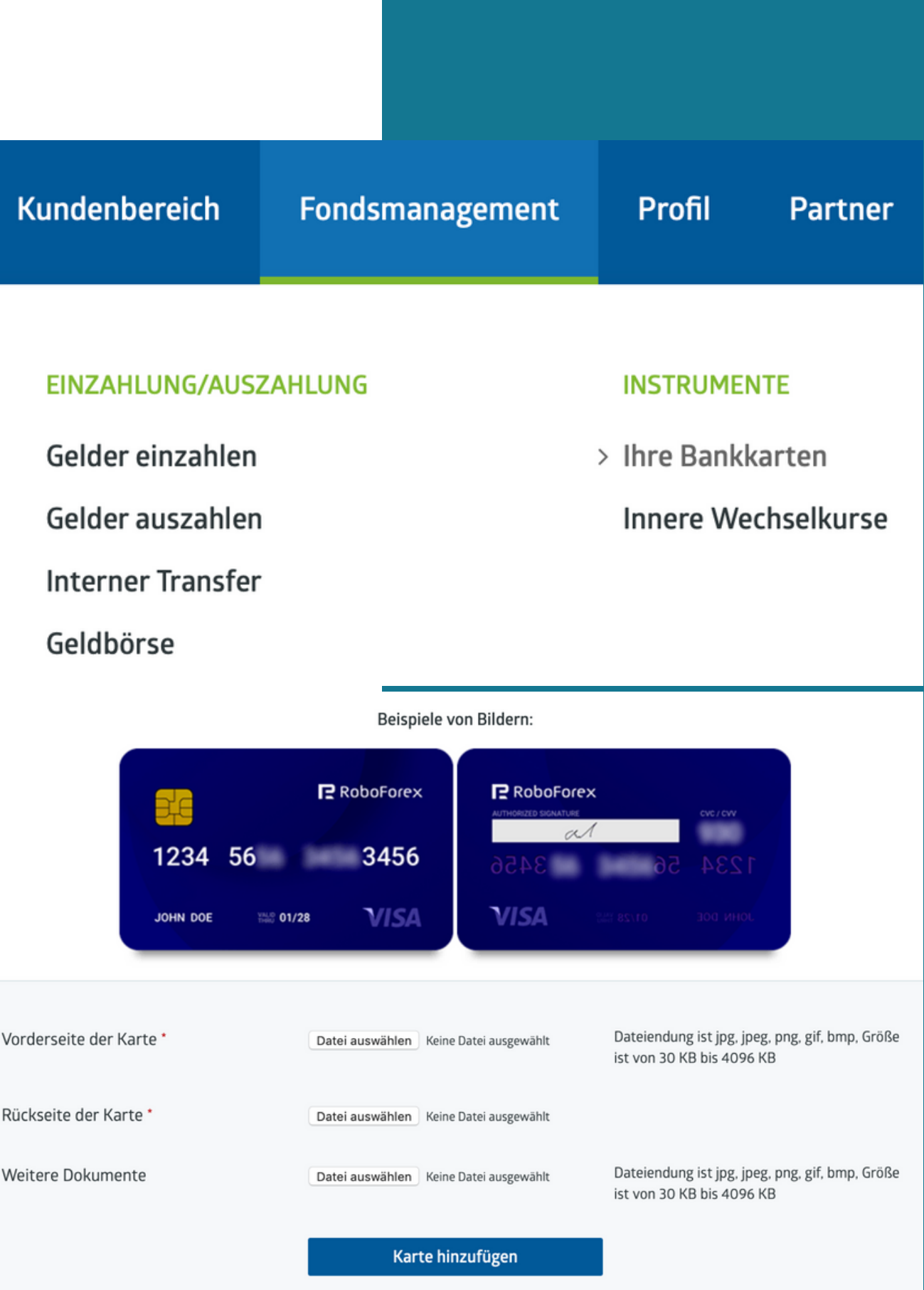

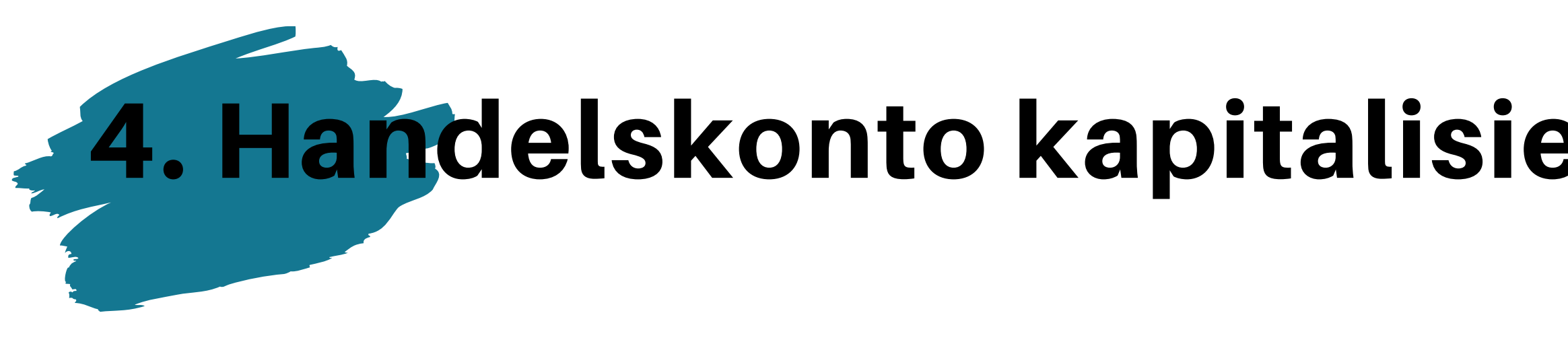

RoboForex bietet eine Vielzahl von Ein- und Auszahlungsmöglic sind unter folgendem Link ersichtlich:

https://www.roboforex.com/de/anfanger/kunden/mittel/einzahlur

### Schritt 1

Um ein Handelskonto zu kapitalisieren, klickst Du im RoboForex Backoffice auf **FONDSMANAGEMENT** und dann auf **GELDER EINZAHLEN**.

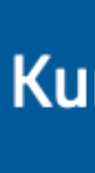

EINZAHLUNG/AUSZAHLUNG

| eren           |                 |
|----------------|-----------------|
| hkeiten. Die L | imits           |
| ngen-auszahlı  | ıngen/          |
| ndenbereich    | Fondsmanagement |
|                |                 |

> Gelder einzahlen

Gelder auszahlen

Im nächsten Fenster müssen nun einige Dinge beachtet bzw. ausgewählt werden.

In der ersten Auswahl HANDELSKONTO oder GELDBÖRSE auswählen.

Anschliessend die Einzahlungsvariante wählen, mit welcher das Konto kapitalisiert werden soll.

Weiter unten noch den Einzahlungsbetrag und die Währung eingeben.

WICHTIG:

Bitte stets die EINFACHE EINZAHLUNG verwenden. Wir raten von einer Bonus<mark>einzahlung ab, da die</mark> Anforderungen für den Erhalt des Bonus sehr hoch sind und der Bonus teilwei<mark>se nicht in die Margin</mark> einfliesst.

Abschliessend alle Angaben sorgfältig prüfen. Stimmen diese, gelangt man via Button GELDER EINZAHLEN dann zu dem entsprechenden Service (z.B. Online Banking, Skrill etc.).

| Wählen Sie das Konto<br>für die Einzahlung: | Handelskonto        | 27251047                                 | EUR *                                            |                                |
|---------------------------------------------|---------------------|------------------------------------------|--------------------------------------------------|--------------------------------|
|                                             | Geldbörse           | 10267922                                 | o USD 🔻                                          | Verwaltun                      |
|                                             |                     | Banküberweisung                          |                                                  |                                |
|                                             | insfer              | In Trustly     In Trustly     In Trustly | verweisung (Zahlungssys                          | sterne)                        |
|                                             | 'I                  | Oberweisung                              |                                                  |                                |
| S Skrill (Moneybookers                      |                     | () (gire pay Gir                         | roPay (Alternative)                              |                                |
|                                             |                     | SOVERE S                                 | ofort                                            |                                |
| 🔿 🚱 WebMoney                                |                     | 🔿 🙆 Bitcol                               | n                                                |                                |
| ePayments                                   |                     | 🔿 🔶 Ethers                               | num                                              |                                |
| Giropay                                     | G.                  | 🔿 👧 Krypti                               | owahrung                                         |                                |
|                                             |                     | Bankkarten                               |                                                  |                                |
| VISA/MasterCard (C                          | ardPey)             | 🔘 률 Maste                                | rCard (ZT Pay)                                   |                                |
| MasterCard (Connec                          | tum)                | 🔿 률 Maste                                | rCard (RUB, alternative                          | method)                        |
|                                             |                     | RoboForex Geldbörse                      |                                                  |                                |
| RoboForex Geldbörs                          |                     |                                          |                                                  |                                |
|                                             |                     | Einfache Einzahlung                      |                                                  |                                |
|                                             | Trading Konto 72510 | 47 😡                                     |                                                  |                                |
|                                             | Betrag * 1000       | EUR                                      | <ul> <li>Bei Einza</li> <li>Betrag ur</li> </ul> | hlung bitte de<br>nd Währung a |
|                                             | Gel                 | der einzahlen                            |                                                  |                                |

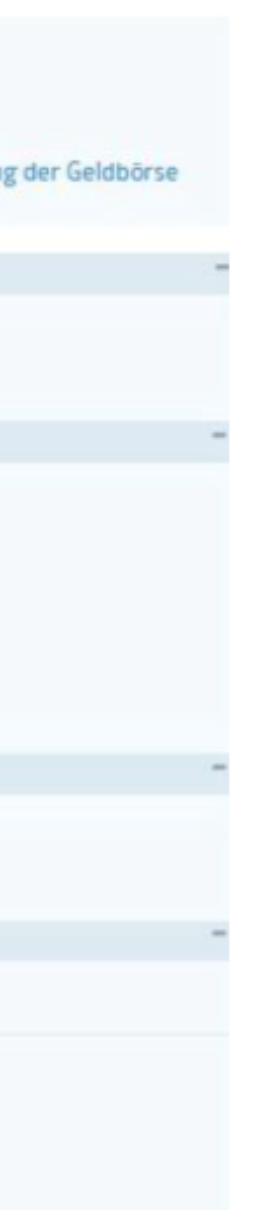

n gewünschten geben

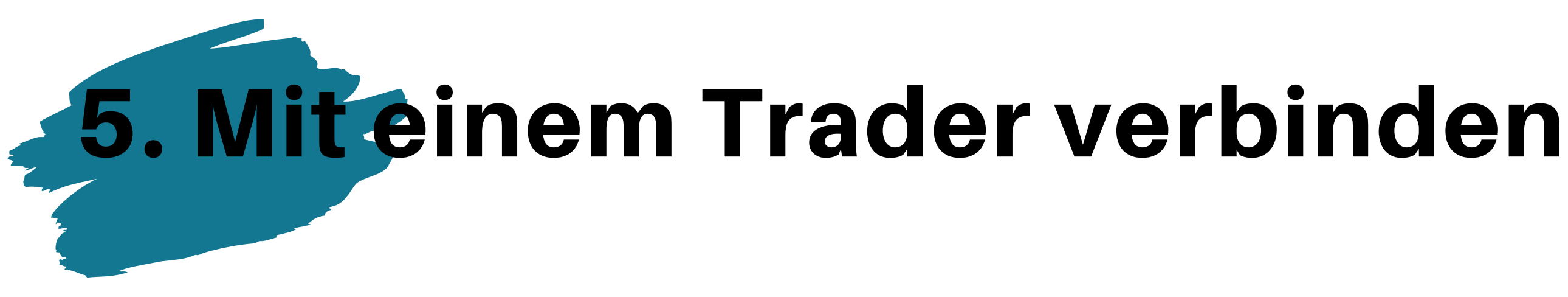

Für die Anbindung an die Trader nutze die Links Deines Sponsors und beachte dass Du den richtigen Kontotyp und Hebel eingestellt hast und das benötigte Mindestkapital auf dem Handelskonto liegt.

### Schritt 1

Auf den Link des gewünschten Traders klicken. Unser Trader-Portfolio findest Du in unserem Telegram-Kanal oder auf unserer Homepage (<u>www.internet-office.ch</u>).

**ZUM TELEGRAM-KANAL HIER KLICKEN** 

**ZUR HOMEPAGE HIER KLICKEN** 

### ACAutoTradeSystem (Broker: RoboForex)

### Strategie:

- Start: 14. November 2018
- Scalping
- tradet nur nachts
- keine offene Trades übers Wochenende

- Risiko-Stufe: Mittel
- Anzahl Investoren: ca. 2'000

### Handelskonto Einstellungen & Details:

- Live MT4 ECN
- Hebel 1:300
- min. USD 200.-
- Affiliate-Provision 10%

• Trader kommt aus Brasilien • automatisiertes Handelssystem (EA = Expert Advisor)

 jeder Trade mit Stopp Loss & Take Profit Hardcut bei -30% Drawdown Handelszeiten von durchschnittlich 2h Anzahl gewinnbringender Trades: ca. 70%

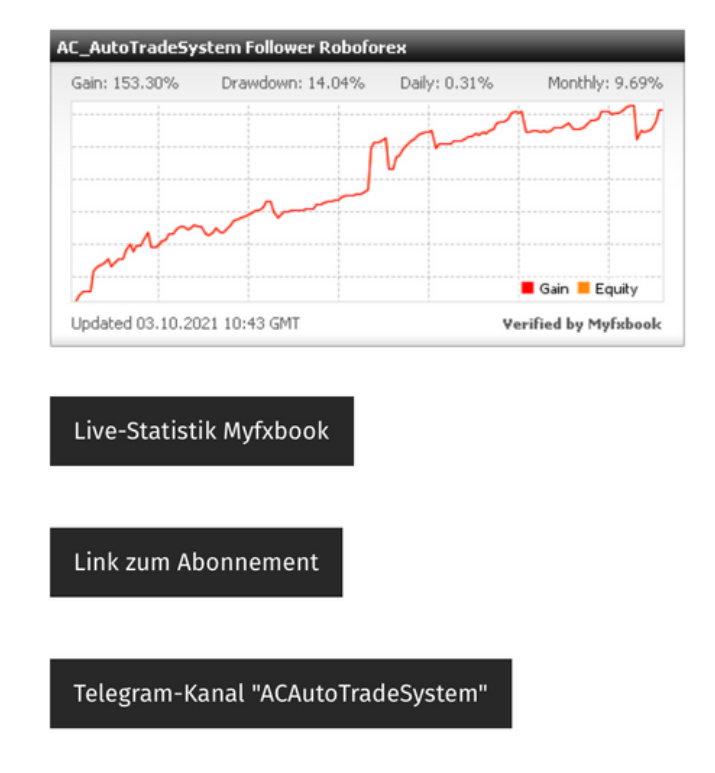

Performance Gebühr 15% (wöchentlich)

Es öffnet sich nun die Seite des Traders. Auf der Seite des Traders sieht man alle Angaben zum Trader, z.B. das Mindestinvest, die Performance Gebühr etc.

Unebdingt darauf achten, dass am rechten Bildschirmrand das Konto (1) selektiert ist, welches mit dem Trader gekoppelt werden soll.

Beim **TRADES KOPIERMODUS** (3) unbedingt die vom Trader vorgegebenen Einstellungen beachten (siehe Telegramm-Kanal oder Homepage www.internet-office.ch).

Sind alle Angaben korrekt, kannst Du über den Button **TRADER ABONNIEREN** die Kopieranfrage versenden. Diese muss noch vom Trader bestätigt werden. Sobald dies geschehen ist, werden seine Trades automatisch auf Dein Handelskonto kopiert.

Account number

Server name Account type

Verified Account balance everage

Yield (for all time)

Low risk Open trades

Profitable trades coun Average profit (points per tra

Average trade time

Max drawdown (for all time)

Worst profit

Best profit

Updated

Delay time

Trading strategy

strategy https://t.me/Copy

Active subscriber Account opened, day

| 7256006                      | Subscription conditions                                                                                                    |                                                                            | on exceptional con<br>August 3 | 1st                |
|------------------------------|----------------------------------------------------------------------------------------------------|----------------------------------------------------------------------------|--------------------------------|--------------------|
| RoboForex-ECN                |                                                                                                    |                                                                            |                                |                    |
| CopyFx ECN Pro               | Settings status                                                                                                    | Active                                                                     | Read mot                       | re 📝 🖶 -           |
| Yes                          | Starting date:                                                                                                    | 24.06.2019                                                                 |                                |                    |
| 1072 85 USD                  | Commission scheme:                                                                                                    | Trader on profit                                                           | NUMBER OF T                    | transferration for |
| 1072.05 030                  | Risk level:                                                                                                    | Medium                                                                     | -                              |                    |
| 1:300                        | Subscription mode:                                                                                                    | By request                                                                 | > ( 1235950-ect<br>Investor    | n-pro              |
| 7.28%                        | Profit commission :                                                                                                    | 10%                                                                        |                                |                    |
| 7.28 points                  | Minimum deposit:                                                                                                    | 500 USD                                                                    | Account number:                | 7235950            |
| 72.86 USD                    | Investment period:                                                                                                    | 1 week                                                                     |                                | RoboForex Ltd.     |
|                              | Affiliate program                                                                                                    |                                                                            | licence No.                    | IFSC/60/271/TS     |
| 305                          | Affiliate commission                                                                                                    | 40%                                                                        | Currency:                      | USD                |
| 213 (69.83%)                 | Your account for payoute                                                                                                    | 7235950-ern-pro * Sava                                                     | CopyFX:                        | Investor           |
| e) 0.02                      | tool account for payouts                                                                                                    | 120000 centrio                                                             | Account Type: Copy             | yFx MT4 ECN Pro    |
| 3 hr 47 min 40 -             | Your affiliate link                                                                                                    | To get the link, choose an account for                                     | Swap-Free:                     | No [?]             |
| 3 nr. 47 min. 19 S.          | payouts                                                                                                    |                                                                            | Leverage:                      | 1:300 [?]          |
| +4.32%                       | Prome information                                                                                                    |                                                                            | Phone verified:                | Yes                |
| 0.22                         | subscribers                                                                                                    | 57                                                                         | Verification:                  | Yes                |
| -0.31 points                 | energia nest a.                                                                                                    | https://forum.cohoforev.com/chowthread.php?                                | VIP program level:             | BRONZE [?]         |
| 0.07 million                 | Forum URL:                                                                                                    | p=1150769#post1150769                                                      | Multilevel scheme              |                    |
| (34946708)                   | An and a second second s | - NO                                                                       | Your Grade:                    | Top-Affiliate      |
| 57                           | Trades copy mode:                                                                                                    |                                                                            | Firstliners:                   | 15                 |
|                              | <ul> <li>All symbols</li> </ul>                                                                                                    | Choose symbols                                                             | Networkers                     | 0                  |
| 16                           | Test (the transaction volume                                                                                                    | a is decreased up to 0.1 lots on Pro-Cent accounts, and up to 0.01 lots on | Leaders:                       | 0                  |
| 09 Jul 2019<br>01:17 (GMT-3) | other account types)                                                                                                    |                                                                            | Top-Leaders:                   | 0                  |
| 3                            | Flexible (flexible order cop                                                                                                    | ying volume)                                                               |                                | 000                |
| 5 minutes                    | Trade volume (%)                                                                                                    |                                                                            | Balance:                       | USD USD            |
| PERFORMANCE                  | Standard (coping full orde                                                                                                    | r volume)                                                                  |                                | -                  |
| 1000                         | Risky (risky order copying v                                                                                                    | iolume)                                                                    | Last login                     | IP 21702           |
| FX_PERFORMANCE               | Trado uplume (IC)                                                                                                    | 125%                                                                       | 09 July 2019 15:30             | 21/.92             |
| (                            | Proportional (flexible ord                                                                                                    | ter beying volume)                                                         | C Update Info                  | rmatic             |
|                              | Raud 1.00 Round                                                                                                    | uovan une copieu volume value [?]                                          |                                | >                  |
|                              |                                                                                                    | Send request                                                               | C Analytics Center             | >                  |

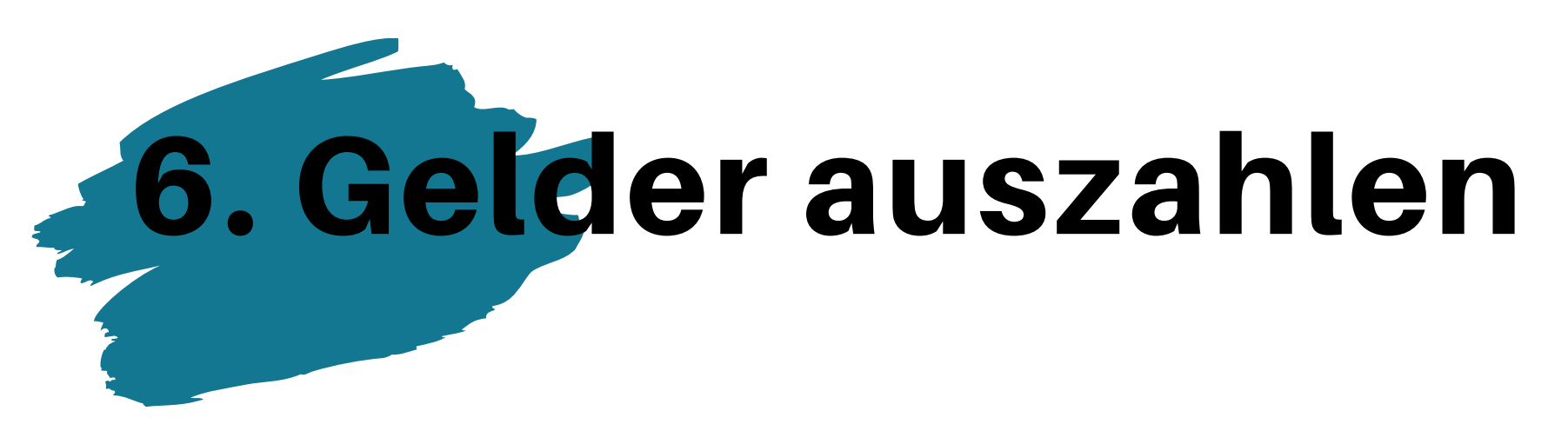

Als Erstes ist es sinnvoll, den gewünschten Auszahlungsbetrag vom Handelskonto auf die interne RoboForex Geldbörse zu übertragen.

## BITTE BEACHTE, DASS GERADE BEI OFFENEN TRADES NOCH GENUG KAPITAL AUF DEM HANDELSKONTO BLEIBT, UM DIE MARGINANFORDERUNGEN ZU ERFÜLLEN

Dazu auf **FONDSMANAGEMENT** und **INTERNER TRANSFER** klicken.

### Kundenbereich

### Fondsmanagement

### EINZAHLUNG/AUSZAHLUNG

Gelder einzahlen

Gelder auszahlen

> Interner Transfer

Geldbörse

Überweisung von: Hier das Handelskonto angeben, von dem Geld transfertiert werden soll.

Konto Passwort: Hier das MT4 Trader Passwort eintragen.

Überweisung an: Hier das Zielkonto (Roboforex Geldbörse) auswählen.

Betrag: Geldbetrag, der überwiesen werden soll eintragen.

Sind alle Angaben korrekt eingetragen, kann die Übertragung mit GELD ÜBERWEISEN ausgeführt werden. Der Betrag sollte anschliessend binnen max. 5 Minuten auf der RoboForex Geldbörs<mark>e verfügbar sein.</mark>

### Bitte die folgenden Felder ausfüllen

Betrag (ges

| Überweisung von *       | <b>¥ 5268932</b> U | SD 🔻 | Die Nummer des Kontos, von dem das Geld<br>überwiesen wird                         |
|-------------------------|--------------------|------|------------------------------------------------------------------------------------|
| Konto Passwort *        |                    |      | Bitte verwechseln Sie nicht das Konto-<br>Passwort mit dem Kundenbereich Passwort. |
| Überweisung an *        |                    | •    | Nummer des Kontos, an die das Geld<br>überwiesen wird                              |
| amte Geld überweisen) * |                    |      | Sie können bis zu 1608.8712 USD überweisen                                         |
|                         | Geld überweisen    |      |                                                                                    |

Nun kann der gewünschten Auszahlungsbetrag von der internen Geldbörse ausgezahlt werden.

Dazu auf FONDSMANAGEMENT und GELDER AUSZAHLEN klicken.

Schritt 4

Nun kann der Auszahlungsdienst ausgewählt werden und dann auf **GEHE ZU** klicken.

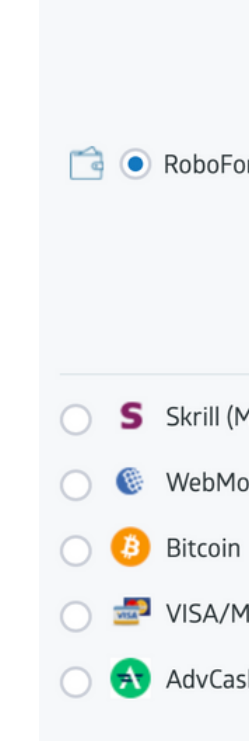

### Kundenbereich

### Fondsmanagement

### EINZAHLUNG/AUSZAHLUNG

### Gelder einzahlen

### > Gelder auszahlen

|                 | Bei der Geldauszahlung auf eine RoboForex Geldbörse:                                                                                                    |
|-----------------|----------------------------------------------------------------------------------------------------|
| Forex Geldbörse | <ul> <li>Das Geld wird vor Risiken im Zusammenhang mit offenen Positionen auf<br/>Handelskonten geschützt.</li> <li>Sie können das Geld jederzeit schnell von der Geldbörse auf ein anderes<br/>Handelskonto überweisen (schneller und zuverlässiger als bei Verwendung eines<br/>Zahlungssystems).</li> <li>Es werden Ihnen keine Provisionen verrechnet.</li> </ul> |
| (Moneybookers)  | 🔿 🔝 NETELLER                                                                                                    |
| loney           | 🔘 💿 Perfect Money                                                                                                    |
| n               | 🔘 🔶 Ethereum                                                                                                    |
| 'MasterCard     | 🔘 🜌 Visa/MasterCard (EUR/USD)                                                                                                    |
| ash             | 🔘 🜌 VISA/MasterCard (Refund)                                                                                                    |
|                 |                                                                                                    |

Gehe zu

### Schritt 5 - Beispiel mit Skrill

Beim Feld Passwort für die RoboForex Geldbörse wird das **WALLET PASSWORT** benötigt, welches Du bei der Registrierung per Mail erhalten hast.

Im zweiten Feld den Betrag eingeben, welcher ausbezahlt werden soll.

Im letzten Feld je nach Auszahlungsmethode die Auszahlungsadresse / Kontonummer / BTC Adresse etc. angeben.

Den Prozess kann mit **GELDER AUSZAHLEN** abgeschlossen werden. Du erhälst anschliessend noch einen Code per Email, welchen Du eintragen und bestätigen musst.  Der aktuelle Geldauszahlungsantrag wird mit Provision ausgeführt. Sie können jedoch am ersten und dritten Dienstag eines jeden Kalendermonats eine Geldauszahlung ohne Provision vornehmen! <u>Weiterlesen...</u>

 Die Verfolgung des Status Ihres Auszahlungsantrags ist im Abschnitt "Auszahlung" Ihres Kundenbereichs unmittelbar nach der Antragsstellung möglich. Darüber hinaus werden Sie per E-Mail über etwaige Änderungen hinsichtlich Ihres Auszahlungsantrags benachrichtigt.

 Geldauszahl verarbeitet.

Betrag

Geldauszahlungsanträge werden von RoboForex Ltd innerhalb von zwei Werktagen von 9.00 bis 18.00 Uhr (EET)

| Konto Passwort *            |                      |     | Geben Sie das Konto Passwort ein (für Ihr<br>ausgewähltes Trading Konto im oberen<br>rechten Fenster). |
|-----------------------------|----------------------|-----|----------------------------------------------------------------------------------------------------|
|                             |                      |     | Haben Sie Ihr Konto-Passwort vergessen?<br>Stellen Sie es hier wieder her.                             |
| g (alle Gelder auszahlen) * |                      | EUR | Sie können von 0.08 bis 4965 EUR abheben                                                               |
| nre Skrill E-Mail-Adresse * |                      |     | Zum Beispiel: payments@roboforex.com                                                                   |
| Kommission                  | Nicht berechnet      |     | Auszahlungsgebühren                                                                                    |
|                             | Kommission berechnen |     |                                                                                                    |
|                             | Gelder auszahlen     |     |                                                                                                    |

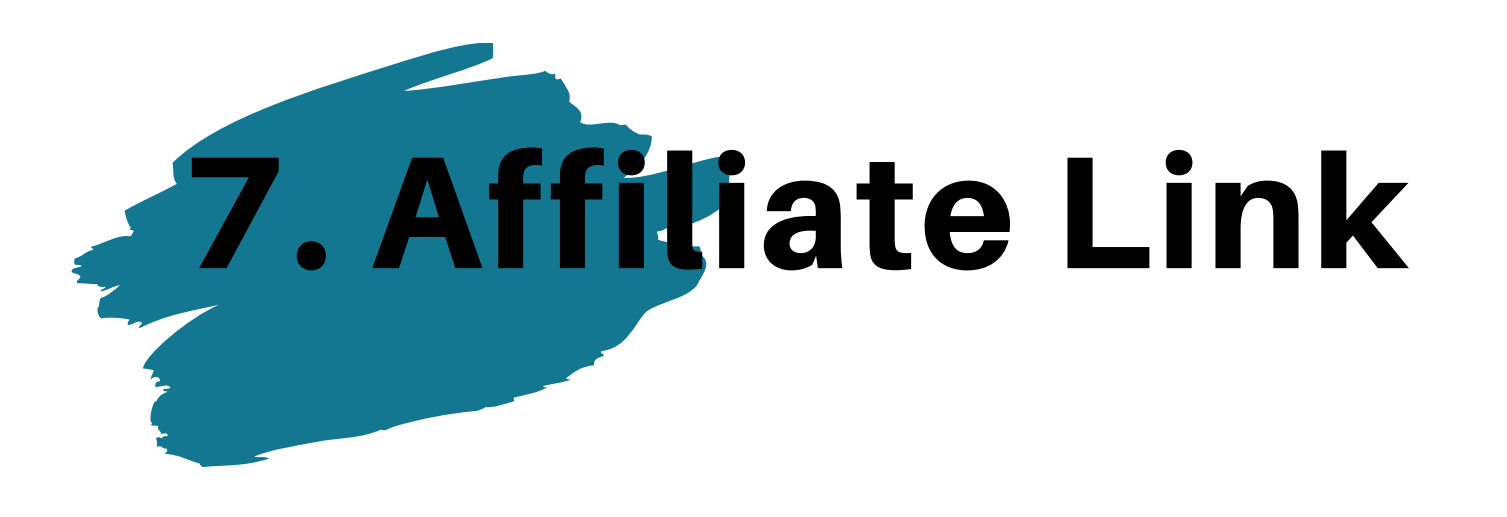

Teamaufbau kann sich bei RoboForex richtig lohnen und ein dauerhaftes und wiederkehrendes Einkommen generieren.

Möchtest Du Interesstenen werben, benötigen diese Deinen Affiliate Link um sich zu registrieren.

Deinen Affiliate Link findest Du im Menüpunkt **PARTNER** unter **AFFILIATE LINKS**.

Kund

WE

> Affi

Ihre

Info

Affi

Affiliate Links

Ihr Affiliate-Code, der verwendet wird, wenn sich Kunden registrieren: nmqm

Affiliate-Link:

Der Affiliate-Link kann den Anwender auf eine beliebige Seite der Webseite des Unternehmens oder zum In die Zwischenablage RoboForex Kundenbereich weiterleiten: kopieren

https://my.roboforex.com/de/?a=nmqm

| lenbereich                                  | Fondsm | anagement | Profil                  | Partner                            |
|---------------------------------------------|--------|-----------|-------------------------|------------------------------------|
| RBEMATERIAL                                 |        |           | PROVISION               | I DES PARTNERS                     |
| iliate Links<br>e Banner<br>ermore (Widgote |        |           | Ihre Web<br>Affiliate-F | seite<br>Provisionssatz<br>Pochnor |
| iliate Guidelines                           | •      |           | Loyalty-P               | rogramm                            |

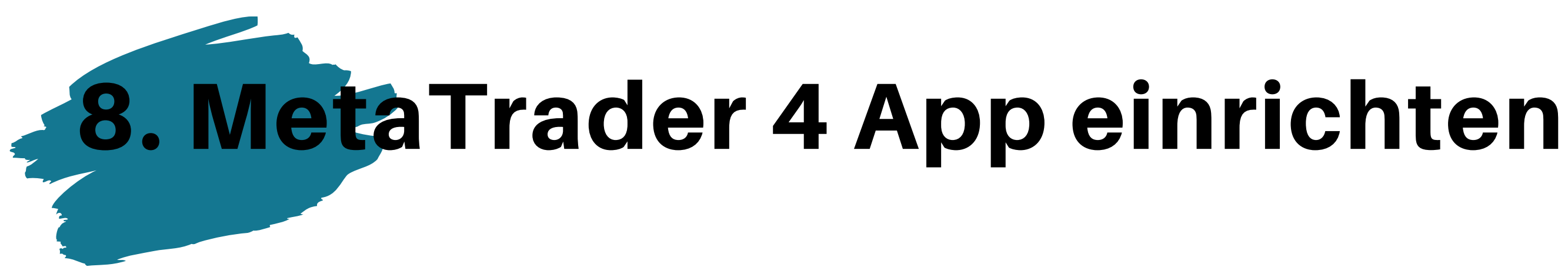

MetaTrader 4 App downloaden im App Store und danach die App öffnen. Unter Einstellungen ein neues Konto eröffnen (Ins bestehende Konto einloggen).

### Schritt 2

Bei der Suche "RoboForex" eingeben und dann das entsprechende Kontomodell auswählen von dem Handelskonto, welches Du einsehen möchtest.

Neues Konto

11:34

<

Demokonto eröffnen Wählen Sie einen Broker und legen Sie ein Konto an, um Trading zu lernen und Ihre Strategien zu testen

Ins bestehende Konto einloggen Verwenden Sie Ihre Login/Passwort, um auf den richtigen Broker zu verbinden

(i)an Ihren Broker

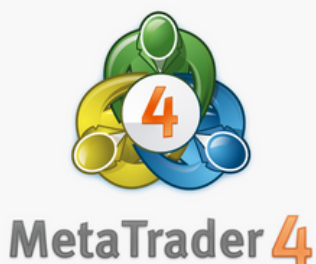

Um ein Echtgeldkonto zu eröffnen, wenden Sie sich

| 11:3 |                                              |
|------|----------------------------------------------|
| <    | Server                                       |
| 96   | Geben Sie Firma- oder Servernam              |
| P    | RoboForex-ECN<br>RoboMarkets Ltd             |
| B    | RoboForex-ProCent<br>RoboMarkets Ltd         |
| B    | RoboForex-Pro-2<br>RoboMarkets Ltd           |
|      | MetaQuotes-Demo<br>MetaQuotes Software Corp. |
|      |                                              |

Nutzen Sie die Suche um einen Broker zu finden

Bei Login die **Kontonummer** eingeben vom Handelskonto. Die Kontonummer findest Du im RoboForex Backoffice.

Dann das erstellte **Passwort** vom Handelskonto eingeben. Das Passwort hast Du nach Erstellung des Kontos auch per Mail erhalten.

| 21:44       Login       Login         RoboForex-ECN       RoboMarkets Ltd         Login       geben Sie Ihren Login         Passwort       geben Sie das Passw         Passwort speichern       Image: Comparison of the system of the system of |
|----------------------------------------------------------------------------------------------------|
| CoginLoginLogingeben Sie Ihren LoginPasswortgeben Sie das PasswPasswort speichern                                                                                                    |
| Login       geben Sie Ihren Login         Passwort       geben Sie das Passw         Passwort speichern <ul> <li> </li></ul>                                                                                                    |
| Logingeben Sie Ihren LoginPasswortgeben Sie das PasswPasswort speichern                                                                                                    |
| Passwort       geben Sie das Passw         Passwort speichern <ul> <li></li></ul>                                                                                                    |
| Passwort speichern                                                                                                    |
|                                                                                                    |
|                                                                                                    |
| MetaTrader <mark>4</mark>                                                                                                    |

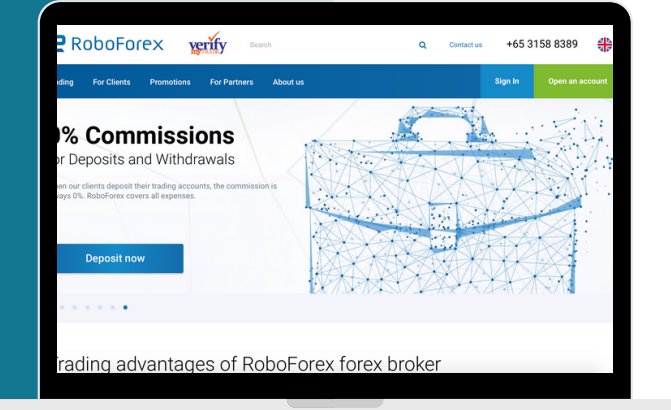

# Wie Du JETZT startest!

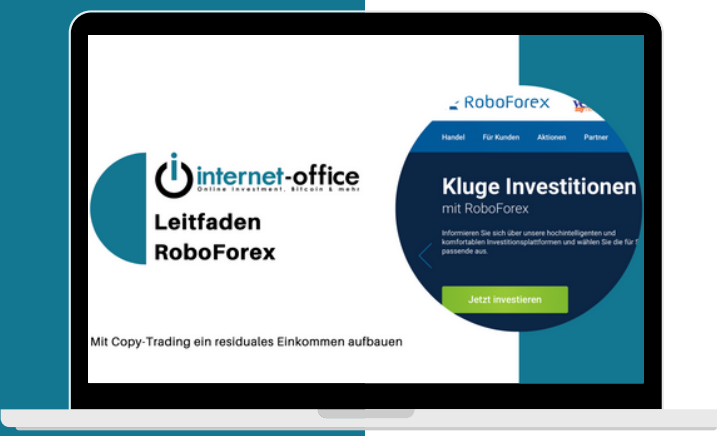

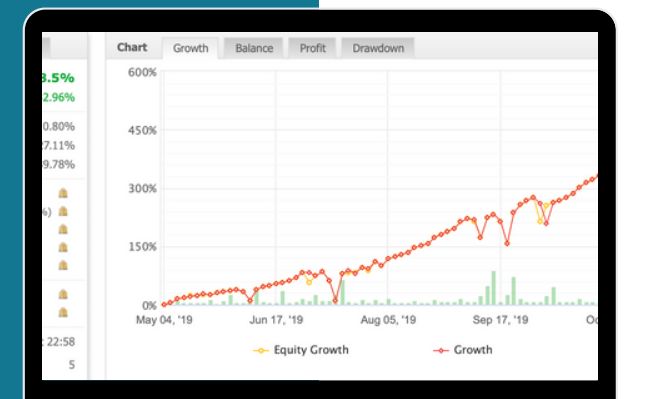

### **SCHRITT 1**

Registriere Dich KOSTENLOS beim Broker. **HIER ANMELDEN** 

### **SCHRITT 2**

Folge unserem Schritt-für-Schritt Leitfaden. Gerne darfst Du uns bei Fragen kontaktieren.

### **SCHRITT 3**

Wähle Deine Wunschtrader aus und abonniere sie mit wenigen Klicks.

# Hier findest Du alle Infos und Hilfestellungen für den optimalen Start:

Web

www.internet-office.ch

Telegram

https://t.me/joinchat/AAAAAEPbr8v3QsTpDDYieA

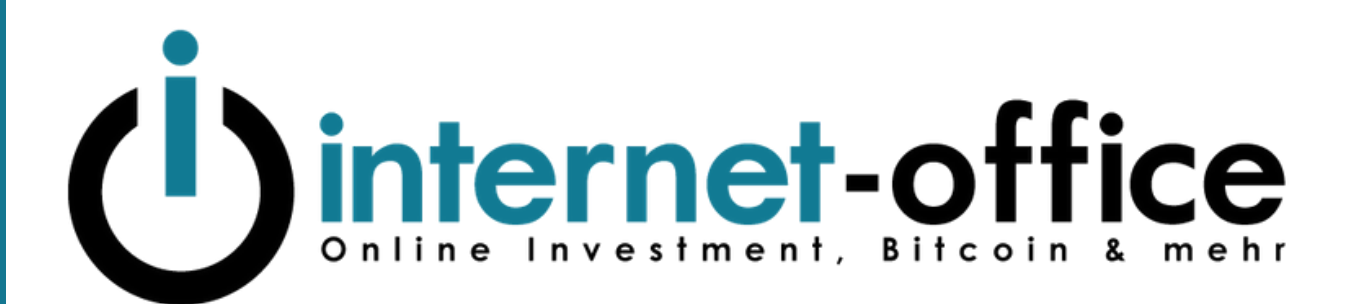